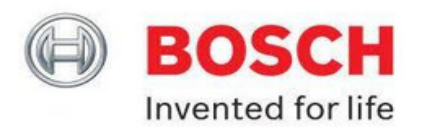

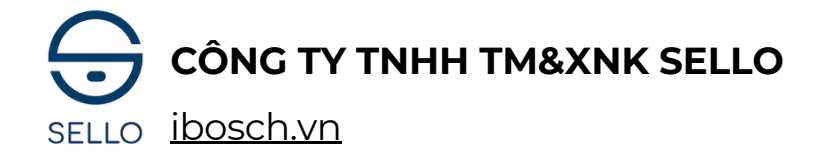

# THÔNG SỐ, HƯỚNG DẪN CÀI ĐẶT SỬ DỤNG KHÓA ĐIỆN TỬ BOSCH EL600F

# l, Thông số sản phẩm:

| Vật liệu                 | Mặt khóa ngoài: Hợp kim nhôm, kính<br>cường lực<br>Mặt khóa trong: Hợp kim nhôm            |                            | -25 - + 70°C                |
|--------------------------|--------------------------------------------------------------------------------------------|----------------------------|-----------------------------|
| Kích thước<br>mặt khóa   | Ngoài: 77 (R) x 395 (C) x 23 (D) mm Độ ẩm   Trong: 77.5 (R) x 395 (C) x 26 (D) mm làm việc |                            | 25%RH - 93%, không ngưng tụ |
| Xử lý bề<br>mặt          | Phun sơn IMD Thiết kế<br>bàn phím                                                          |                            | Cảm ứng kĩ thuật số         |
| Tay cầm                  | Tay cầm kéo đẩy cố định Độ dài mã số                                                       |                            | 6 chữ số                    |
| Loại vân<br>tay          | Đầu vân tay cảm biến bán dẫn FPC <b>Độ dài</b><br>mã số ảo                                 |                            | 32 bit                      |
| Độ phân giải<br>vân tay  | 160 * 160                                                                                  | Số bàn phím                | 12 phím                     |
| Tỉ lệ vân tay            | 1:N                                                                                        | Tiêu thụ điện<br>năng động | < 600MA                     |
| Thời gian nhận<br>diện   | Vân tay < 0.6S                                                                             |                            | 4 pin AA 1.5V               |
| Độ phân giải<br>cảm biển | 508dpi                                                                                     | Báo động<br>pin yếu        | Mức điện dưới 4.8V          |
| Số lượng<br>khuôn mặt    | 20                                                                                         | Nguồn<br>khẩn cấp          | 5V, Cổng USB                |
| Số lượng<br>vân tay      | 100                                                                                        | Kết nối<br>WiFi            | Có                          |
| Số lượng<br>mã số        | 100                                                                                        | Lõi khóa                   | Loại C                      |
| Số lượng<br>thẻ từ       | 100                                                                                        | Chìa khóa<br>cơ            | 2                           |

#### ĐC: 88 Phạm Ngọc Thạch - Đống Đa - Hà Nội

121 Tân cảng - P25 - Bình Thạnh - HCM

Hotline: 084 759 3333

#### ! Lưu ý quan trọng:

# Vui lòng đọc kỹ hướng dẫn sử dụng vì nó chứa nhứng thông tin quan trọng về việc và sử dụng và bảo trì khóa thông minh.

- Chìa khóa cơ cần phải đặt bên ngoài, một vị trí an toàn chẳng hạn như: xe hơi, văn phòng..v..v
- Không nên tự tháo khóa cửa để tránh thiệt hại không cần thiết.
- Trước khi bạn đi ra ngoài vui lòng xác nhận rằng khóa cửa đã được đóng và khóa.
- Không vệ sinh khóa bằng nước hoặc dung môi khác (xăng hoặc chất lỏng có chứa benzen), gây ngắn mạch, lão hóa khóa hoặc bong sơn.
- Hãy thay đổi mật khẩu thường xuyên.
- Không sử dụng pin sạc, sản phẩm chỉ phù hợp với pin kiềm.
- Nếu bạn dùng chìa khóa để mở cửa vui lòng xoay chìa khóa trước khi rút chìa khóa.
- Đối với lỗi cảm ứng màn hình nên sử dụng nguồn điện khẩn cấp bằng cổng sạc USB Type C trang bị phía dưới thân trước.

# ightarrow Vui lòng xác nhận và làm theo các hướng dẫn để tránh làm hư hại đến khóa.

#### II, Hướng dẫn cài đặt và sử dụng.

Mở nắp pin ở phần thân trong của khóa. Bên trong sẽ có 2 phím cài đặt bao gồm phím I và phím **S**. Chức năng của từng phím là:

- Phím I: Giữ phím I trong 5 giây, lời nhắc bằng giọng nói "Khôi phục cài đặt gốc". Thả nút I, đợi 3 giây, giọng nói nhắc "Khôi phục cài đặt gốc thành công". Khi này khóa sẽ được đưa về trạng thái cài đặt gốc (Xóa toàn bộ những vân tay, mã số, thẻ từ đã cài đặt trước đó, đưa khóa về trạng thái ban đầu với mật khấu mặc định của nhà sản xuất).
- Phím S: Sử dụng để cài đặt
- Lưu ý: Mật khẩu mặc định của khóa Bosch sau khi khôi phục cài đặt gốc là: 1234567890
- Phím #: để xác nhận thao tác. Phím \*: để quay lại thao tác vừa thực hiện
- MKC là mật khẩu quản trị hoặc vân tay quản trị (Chỉ có một mật khẩu quản trị và một vân tay quản trị dùng để vào cài đặt)

| Chức năng  | Hoạt động               | Mô tả cụ thể                                                                                                    |  |
|------------|-------------------------|----------------------------------------------------------------------------------------------------|--|
| 1/ Cài đặt | 1. Mật khẩu<br>quản trị | Nhấn phím 'S' nhập MKC, sau đó nhấn phím '#'. Chọn "1"<br>"1" nhập mật khẩu quản trị viên mới. Nhập lại mật khẩu<br>quản trị viên mới, nhấn phím '#' để kết thúc. (Tự động tạo<br>ID quản trị viên là 001)                    |  |
| mật khẩu   | 2. Mật khẩu<br>thường   | Nhấn phím 'S' nhập MKC, nhấn phím '#', chọn '1' '2' nhập<br>ID từ 002 – 090 nhấn '#'. Nhập mật khẩu mới nhấn #. Xác<br>nhận lại mật khẩu mới, nhấn '#' để tiếp tục cài mật khẩu.<br>Nhấn '*' nếu muốn trờ lại màn hình chính. |  |

|                       | 3. Thêm mật khẩu<br>một lần    | Nhấn phím 'S' nhập MKC, nhấn phím '#', chọn 'l' '3' nhập<br>ID từ 091 – 100 nhấn '#'. Nhập mật khẩu mới nhấn'#' Xác<br>nhận mật khẩu mới nhấn '#'.                               |
|-----------------------|--------------------------------|----------------------------------------------------------------------------------------------------|
|                       | 4. Xóa một mật<br>khẩu theo ID | Nhấn phím 'S' nhập MKC, nhấn phím '#', chọn 'l' '4' nhập<br>ID từ 02 – 100 nhấn '#'. Xác nhận xóa nhấn '#'. Mật khẩu<br>quản trị viên chỉ được xóa khi khôi phục cài đặt gốc.    |
|                       | 5. Xóa toàn bộ<br>mật khẩu     | Nhấn phím 'S' nhập MKC, nhấn phím '#', chọn 'l' '5'.<br>Xác nhận xóa toàn bộ mật khẩu nhấn '#'. Mật khẩu<br>quản trị viên chỉ được xóa khi khôi phục cài đặt gốc.                |
|                       | 1. Thêm thẻ<br>thường          | Nhấn phím 'S' nhập MKC, nhấn phím '#', chọn '2' 'l' nhập<br>ID từ 101 – 190 nhấn '#'. Quẹt thẻ từ.                                                                               |
| 2/ Cài đặt<br>thẻ từ  | 2. Thêm thẻ<br>một lần         | Nhấn phím 'S' nhập MKC, nhấn phím '#', chọn '2' '2' nhập<br>ID từ 191 – 200 nhấn '#'. Quẹt thẻ từ.                                                                               |
|                       | 3. Xóa một thẻ<br>theo ID      | Nhấn phím 'S' nhập MKC, nhấn phím '#', chọn '2' '3' nhập<br>ID từ 101 – 200 nhấn '#'. Xác nhận xóa nhấn phím '#'.                                                                |
|                       | 4. Xóa toàn bộ thẻ             | Nhấn phím 'S' nhập MKC, nhấn phím '#', chọn '2' '4'<br>xác nhận xóa nhấn phím '#'.                                                                                               |
|                       | 1. Thêm vân tay<br>quản trị    | Nhấn phím 'S' nhập MKC, nhấn phím '#', chọn '3' '1'.<br>Nhập dấu vân tay 3 lần (giọng nói: báo thêm vân tay<br>thành công). (Tự động tạo ID quản trị viên là 201)                |
| 3/ Cài đặt<br>vận tạy | 2. Thêm vân tay<br>thường      | Nhấn phím 'S' nhập MKC, nhấn phím '#', chọn '3' '2'. Nhập<br>ID từ 202 – 290 nhấn '#'. Tiến hành quét vân tay người mới<br>40 lần. (Giọng nói: báo thêm vân tay thành công).     |
| van ay                | 3. Thêm vân tay<br>thường      | Nhấn phím 'S' nhập MKC, nhấn phím '#', chọn '3' '3'. Nhập<br>ID từ 291 – 300 nhấn '#'. Tiến hành quét vân tay người mới<br>4 lần. (Giọng nói: báo thêm vân tay thành công).      |
|                       | 4. Xóa một<br>vân tay theo ID  | Nhấn phím 'S' nhập MKC, nhấn phím '#', chọn '3' '4'. Nhập<br>ID từ 202 – 300 nhấn '#'. Xác nhận xóa nhấn '#'. Vân tay<br>quản trị viên chỉ có thể xóa khi khôi phục cài đặt gốc. |
|                       | 5. Xóa toàn bộ<br>vân tay      | Nhấn phím 'S' nhập MKC, nhấn phím '#', chọn '3' '5'.<br>Xác nhận xóa nhấn '#'. Vân tay quản trị viên chỉ có thể<br>xóa khi khôi phục cài đặt gốc.                                |

|                                      | 1. Thêm<br>nhận diện           | Nhấn nút S , nghe hướng dẫn nhập mã pin quản lý,<br>nhấn # sau đó 4 , 1. Nhập mã : 301- 320 nhấn # xác nhận.<br>Nhận diện khuôn mặt. Thành công.   |  |
|--------------------------------------|--------------------------------|----------------------------------------------------------------------------------------------------|--|
| 4/ Cài đặt<br>nhận diện<br>khuôn mặt | 2. Xóa<br>nhận diện            | Nhấn nút S , Nghe hướng dẫn nhập mã pin quản lý và<br>nhấn # Sau đó 4 , 2. Nhập mã 301- 320 nhấn # xác nhận<br>Xóa thành công                      |  |
|                                      | 3. Xóa tất cả                  | Nhấn nút S , nghe hướng dẫn nhập mã pin quản lý,<br>nhấn # sau đó 4 , 3.<br>Xóa thành công                                                         |  |
| 5/ Cài đặt<br>WiFi                   | 1. Kích hoạt<br>WiFi           | Nhấn nút S , nghe hướng dẫn nhập mã pin quản lý (MKC),<br>nhấn # sau đó nhấn 5,1                                                                   |  |
|                                      | 2. Hủy kích hoạt<br>(tùy chọn) | Nhấn nút S , Nghe hướng dẫn nhập mã pin quản lý<br>(MKC),  nhấn # sau đó 5, 2<br>Hủy thành công.                                                   |  |
| 6/ Cài đặt                           | Chế độ mở                      | Nhấn nút S , Nghe hướng dẫn nhập mã pin quản lý,<br>nhấn #. Kích hoạt chế độ an toàn: nhập 6, 1, 1<br>Hủy kích hoạt chế độ an toàn: nhập 6, 1, 2.  |  |
| hẹ thong                             | Thay đổi<br>ngôn ngữ           | Nhấn nút S , nghe hướng dẫn nhập mã pin quản lý,<br>nhấn #<br>Tiếng Trung : nhập 6, 2, 1 . Tiếng Anh : nhập 6, 1, 2                                |  |
|                                      | Cảm ứng<br>hồng ngoại          | Nhấn nút S , nghe hướng dẫn nhập mã pin quản lý, nhấn<br># sau đó :<br>Kích hợp cảm biến hồng ngoại : nhấn 6, 3, 1<br>Hủy kích hoạt : nhấn 6, 3, 2 |  |

| 7/ Phím tắt<br>chức năng | Chuông cửa                 | Đánh thức màn hình, nhấn phím "Chuông (#)"<br>chuông cửa sẽ đổ.                                                                      |  |
|--------------------------|----------------------------|----------------------------------------------------------------------------------------------------|--|
|                          | Bật tính năng<br>cảnh báo  | Nhấn giữ phím 'Home' trong 5 giây.<br>Khi tính năng cảng báo được bật, đèn đỏ 'Home' sẽ được<br>bật sáng.                            |  |
|                          | Tắt tính năng<br>cảnh báo  | Nhấn '4' '4' '#', nhập MKC, nhấn phím '#'.<br>Khi tính năng cảng báo được tắt, đèn xanh 'Home' sẽ<br>được bật sáng.                  |  |
|                          | Bật chế độ<br>khóa trẻ nhỏ | Nhấn giữ phím 'Khóa trẻ' từ 3 – 5 giây để bật chế độ<br>khóa trẻ nhỏ (Chế độ không mở khóa từ bên trong)<br>Đèn đỏ sẽ được bật sáng. |  |
|                          | Tắt chế độ<br>khóa trẻ nhỏ | 1. Nhấn và giữ nút bên trong tay cầm để mở cửa trong 3–5<br>giây để tắt chế độ khóa trẻ nhỏ.                                         |  |
|                          |                            | 2. Sau khi bật chế độ khóa trẻ nhỏ, nhấn và giữ 'Khóa trẻ'<br>trong 3 – 5 giây để tắt chế độ khóa trẻ nhỏ.                           |  |

### Các lưu ý khi sử dụng khóa điện tử BOSCH:

- Khi vân tay chính xác đèn sẽ báo xanh, người dùng thao tác giật tay nắm xuống để mở cửa. Nếu vân tay quét chưa được nhận đèn sẽ báo đỏ khi đó người dùng nên dùng giấy khô lau sạch vị trí quét vân tay sau đó tiến hành mở cửa lại.
- Khi pin yếu phím số hiện sẽ bị mờ và nhấp nháy khi đó khóa vẫn có thể đóng, mở được 50 lần nên người dùng chủ động thay pin sớm để khóa hoạt động tốt.

ĐC: 88 Phạm Ngọc Thạch - Đống Đa - Hà Nội

121 Tân cảng - P25 - Bình Thạnh - HCM

Hotline: 084 759 3333